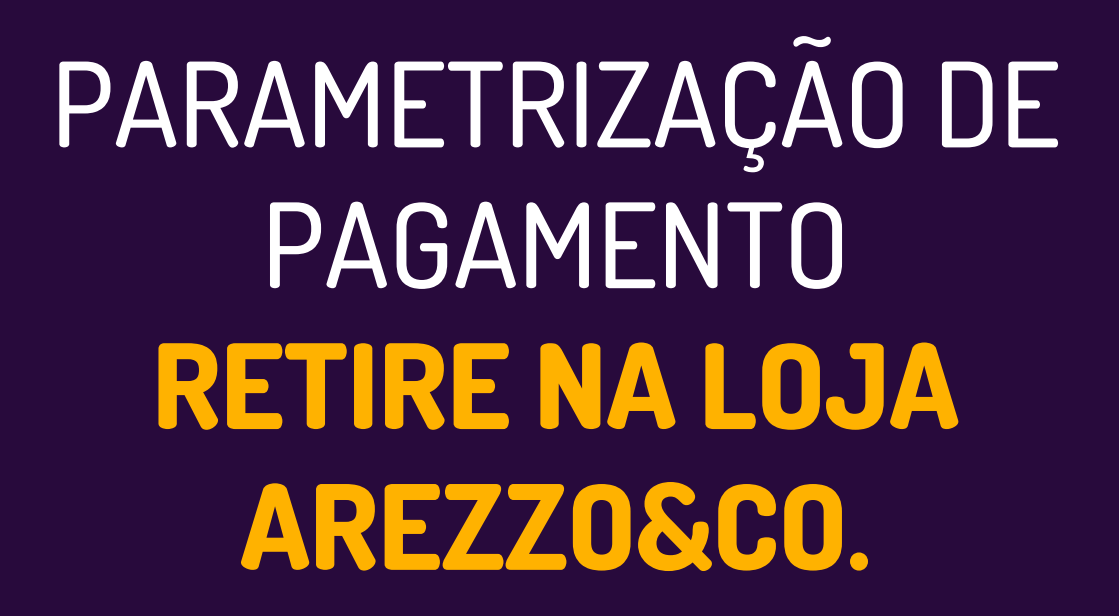

Linx

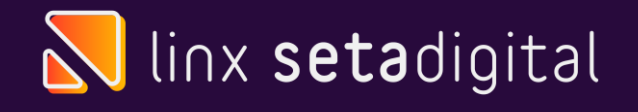

### **RETIRE NA LOJA**

#### Seja bem vindo! Esse material tem como objetivo te ensinar como parametrizar Pagamento Retire na Loja Da Arezzo&Co.

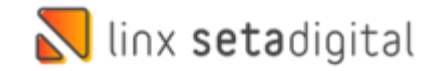

#### **NO SETA**

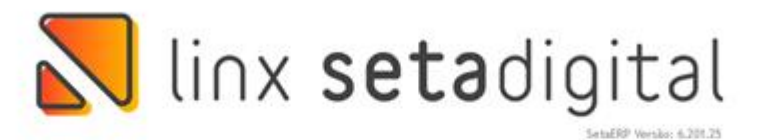

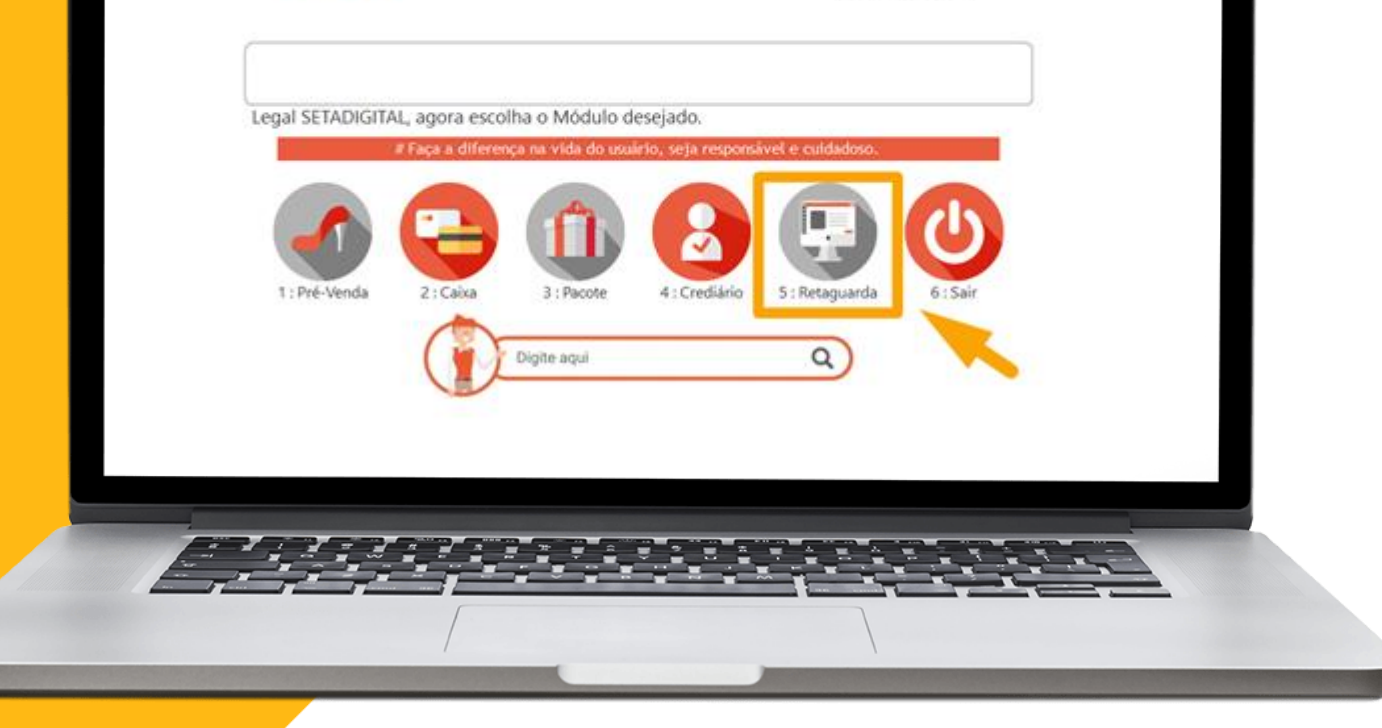

**A** 

Acesse o modulo 5. Retaguarda

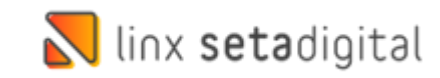

### **NO RETAGUARDA**

| •              | Controle dos <u>Ch</u> eques Controle dos <u>B</u> oletos Controle dos Boletos Registrados Controle dos Convénios Controle dos Convénios                                                                                                    |                         |                                      |               |             |          |
|----------------|----------------------------------------------------------------------------------------------------|-------------------------|--------------------------------------|---------------|-------------|----------|
|                | Sciencia do de Par Copia e Cola     Arquivos CNAB de pagamentos     Cobrança     Cobrança Externa     Bgrderó de Cobrança     Controle de Integração do SCPC     Controle do QCPC e Cartório                                                                        | Contratos das o         | peradoras de cartão e convênio - Rec | istros: 00033 |             | _        |
|                | Reparcelamento de litulos a Receber     Reparcelamento de Títulos a Pagar                                                                                                    | > Incluir               | Código Nome da Operadora             | Contrato      | Observações | <b>_</b> |
| 69<br>80<br>Ab | Voren Banking     Caigas e Bancos     Eluxo de Caixa Projetado     Fluxo de Caixa Projetado     Fluxo de Caixa Realizado (Beta)     Aging List     Grupo de Condições de Pagamento     Condições de Pagamento     Condições de Pagamento     Condições de Pagamento | ▶ Egyportar<br>▶ Fechar |                                      |               |             |          |
|                | Operadoras de Cartão e Convênio                                                                                                    |                         |                                      |               |             |          |
|                |                                                                                                    |                         |                                      |               |             |          |
| 1-1            | <u>, e e e e e e e e e e e e e e e e e e e</u>                                                                                                    |                         |                                      |               |             |          |

P

Após isso vá em Financeiro>> Operadoras de Cartão e Convenio e Clique Incluir

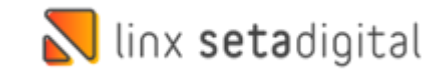

## **INFORME OS DADOS:**

| Bandeiras       Bandeiras       Fromma       Parcelas         Image: Rest of the second second secon | Bandeiras         Forma         Parcelas           REDRESHOP         V         V           V RETRE NA LOJA         Crédito         6 V           SENFF         V         V           XAXS DF CAPTAO         0         V                                                                       | Bandeiras                                      |
|----------------------------------------------------------------------------------------------------|----------------------------------------------------------------------------------------------------|------------------------------------------------|
| Item Plano de Contas     TAXAS DE CARTAO       Item Antecipação     Conta Corrente       Conta Corrente     FINANCEIRO       Observações     Contrato       Contrato     Valiavel       Tipo do Vencimento*     Valiavel       01     Prazo Crédito       03     0       04     03       05     0       07     31                                                                                                    | TAXAS DE CARTAO                                                                                                    |                                                |
| Item Fund de Contas<br>Item Anticipação<br>Conta Corrente FINANCEIRO (<br>Observações<br>Contrato<br>Nº Máximo de Parcelas<br>Tipo do Vencimento* Variavel<br>D'ariavel<br>Taxa % Débito<br>0<br>0<br>0<br>0<br>0<br>0<br>0<br>0<br>0<br>0<br>0<br>0<br>0                                                                                                    | LAAAAD I/E CAAD IAC/                                                                                                    | likers Direct de Contes                        |
| Conta Corrente       FINANCERO         Observações       Image: Contrato         Nº Maximo de Parcelas       6         Tipo do Vencimento*       Variável         Taxas e Vencimentos       Parcelas         00       0,00         02       0,00         03       0         04       0         05       31         Prazo Parcelado       31         Empresas       Empresas                                                                                                    | Q                                                                                                    | Item Plano de Contas                           |
| Observações<br>Contrato<br>Nº Maximo de Parcelas<br>Tipo do Vencimento* Variavel •<br>Taxas e Vencimentos<br>0<br>0<br>0<br>0<br>0<br>0<br>0<br>0<br>0<br>0<br>0<br>0<br>0                                                                                                    | FINANCEIRO                                                                                                    | Conta Corrente                                 |
| Contrato<br>N <sup>P</sup> Maximo de Parcelas<br>Tipo do Vencimento* Variavel<br>Taxa % Debito<br>0<br>0<br>0<br>0<br>0<br>0<br>0<br>0<br>0<br>0<br>0<br>0<br>0                                                                                                    |                                                                                                    | Observações                                    |
| Nº Maximo de Parcelas     6       Tipo do Vencimento*     Variavel       Taxas e Vencimentos     Parce       Data     Solution       Data     Solution       Data     Parce       Data     Data       Data     Data        Data     Data <td></td> <td>Contrato</td>                                                                                                    |                                                                                                    | Contrato                                       |
| Tipo do Vencimento*     Variável       Taxas e Vencimentos     Parc       0     0,00       0,00     0,00       0,00     0,00       0,00     0,00       0,00     0,00       0,00     0,00       0,00     0,00       0,00     0,00       0,00     0,00       0,00     0,00       0,00     0,00       0,00     0,00       0,00     0,00       0,00     0,00       0,00     0,00       0,00     0,00       0,00     0,00       0,00     0,00       0,00     0,00       0,00     0,00       0,00     0,00       0,00     0,00       0,00     0,00       0,00     0,00       0,00     0,00       0,00     0,00       0,00     0,00       0,00     0,00       0,00     0,00       0,00     0,00       0,00     0,00       0,00     0,00       0,00     0,00       0,00     0,00       0,00     0,00       0,00     0,00       0,00     0,00       0,00                                                                                                    | 6                                                                                                    | Nº Máximo de Parcelas                          |
| Taxas e Vencimentos     Parc/Taxa %     Debito     Taxa % Debito     O,00       01     0,00     0,00     0,00     0,00       02     0     Prazo Debito     0,00       03     0     Prazo Crédito     0       05     0     Prazo Parcelado     0       06     07     01     01       07     01     01     01                                                                                                    | Variável 🔻                                                                                                    | Tipo do Vencimento *                           |
| 06 Prace Parcelado<br>07 Prace Parcelado<br>31<br>Empresas                                                                                                    | Parc/<br>01         Taxa % Débito<br>0,00         Taxa % Débito<br>0,00         Taxa % Débito<br>0,00         Taxa % Débito<br>0,00           02         Prazo Océdito         0         0           03         0         0         0           04         Prazo Crédito         31         0 | Taxas e Vencimentos                            |
|                                                                                                    | 06 Prazo Parcelado<br>07 V 31<br>Empresas Ativas Ativas                                                                                                    | Empresas                                       |
| ☐ Desativar                                                                                                    | Desativar                                                                                                    |                                                |
| * Exemples de tipos de venientos                                                                                                    | rencimentos                                                                                                    | * Exemplos de tipos de v                       |
| vanavel = vria, Areadezançtic Pendidico = Pecha Dia 20 e Recebe Dia 30<br>Semanal = Segunda, Brez, Etc. Dia Ulti = Elimina Sabado, Domino e Feriado                                                                                                    | erça,Etc Dia Útil = Elimina Sábado,Domingo e Feriado                                                                                                    | variavei = Visa, Redec<br>Semanal = Segunda, T |
| Dia Fixo = Data base mais prazo, eliminando sábado, domingo e feriado                                                                                                    | nais prazo, eliminando sábado, domingo e feriado                                                                                                    | Dia Fixo = Data base i                         |
|                                                                                                    |                                                                                                    |                                                |

- Selecione o Tipo de Operadora: Cartão.
- Descrição: RETIRE NA LOJA.
- Fornecedor: OPERADORA DE CARTÃO
- Operadora: RETIRE NA LOJA.
- Bandeira: RETIRE NA LOJA
- Forma 'CREDITO' e Parcela '6'.
- Item do Plano de Contas: TAXA DE CARTÃO
- Conta Corrente: FINANCEIRO.
- N° Máximo de Parcelas '6'
- Tipo de Vencimento 'Variável'
- Coloque o Prazo Crédito: Igual a '31'.
- Coloque o Prazo Parcelado: Igual a '31'
- Marque a **empresa** que ira utilizar do retire na loja.
- Clique em Salvar

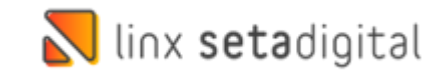

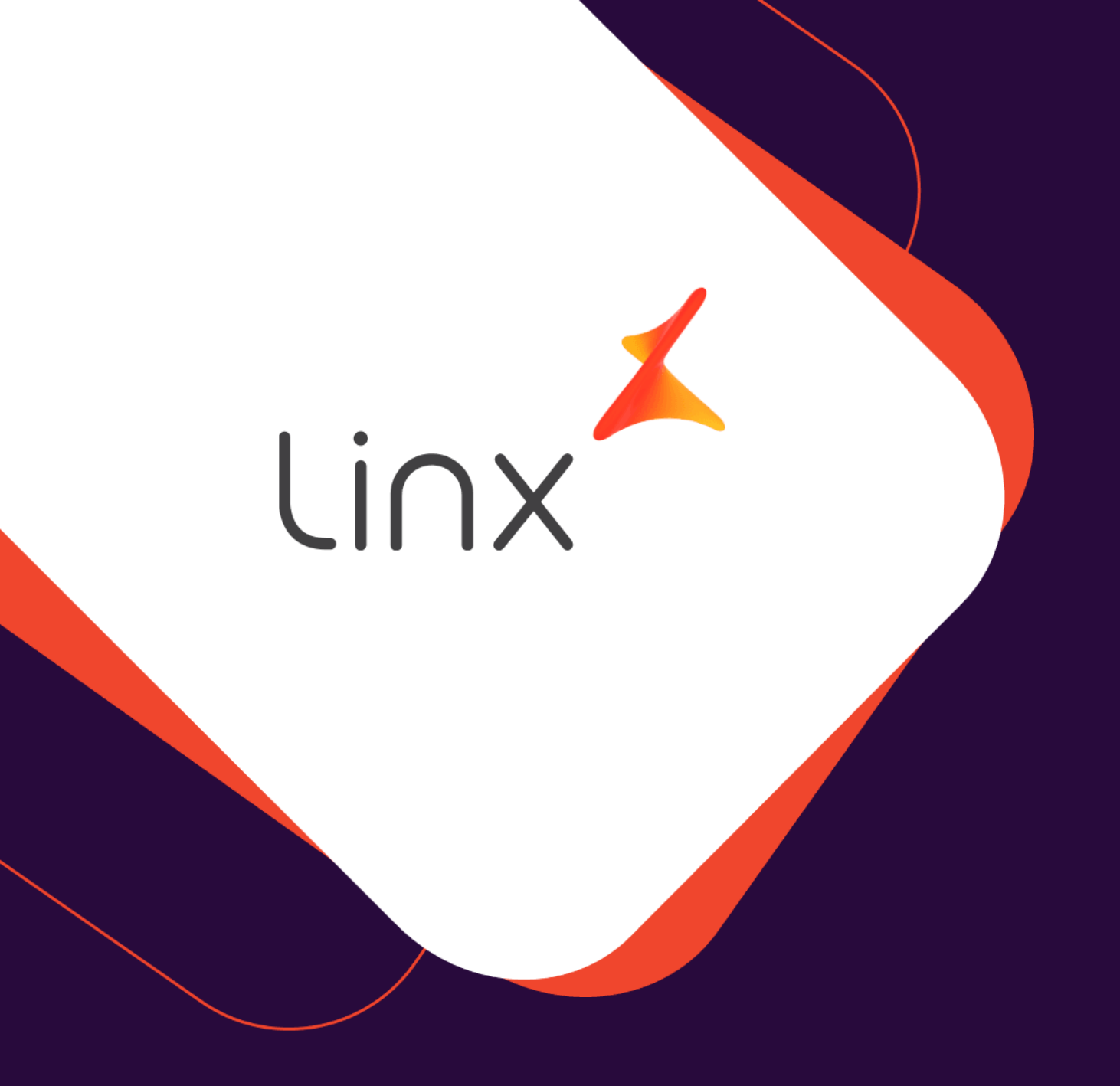

# UM GRANDE ABRAÇO!

| Edição e Revisão: | Data:      |  |  |
|-------------------|------------|--|--|
| Luan P. Ramalho   | 25.02.2022 |  |  |

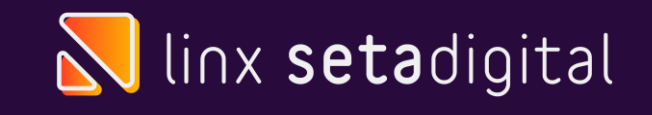